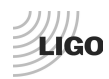

# LIGO Laboratory / LIGO Scientific Collaboration

LIGO-E1100995-v6

LIGO

February 08, 2012

# **SUS Testing Procedure**

S. BISCANS, J. GARCIA, J.KISSEL

Distribution of this document: Advanced LIGO Project

This is an internal working note of the LIGO Laboratory

California Institute of Technology LIGO Project – MS 18-34 1200 E. California Blvd. Pasadena, CA 91125 Phone (626) 395-2129 Fax (626) 304-9834 E-mail: info@ligo.caltech.edu

LIGO Hanford Observatory P.O. Box 1970 Mail Stop S9-02 Richland WA 99352 Phone 509-372-8106 Fax 509-372-8137 Massachusetts Institute of Technology LIGO Project – NW22-295 185 Albany St Cambridge, MA 02139 Phone (617) 253-4824 Fax (617) 253-7014 E-mail: info@ligo.mit.edu

LIGO Livingston Observatory P.O. Box 940 Livingston, LA 70754 Phone 225-686-3100 Fax 225-686-7189

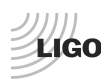

# LIGO-XXXXXX

# **Table of Contents**

| Introduction                                           | 3  |
|--------------------------------------------------------|----|
| I - Step 1 : Set up offsets and gains of the OSEMs     | 4  |
| II - Step 2 : Centering OSEMs                          | 5  |
| III - Step 3 : Local static test                       | 6  |
| IV - Step 4 : Euler static test                        | 7  |
| V - Step 5 : Linearity test                            | 8  |
| VI - Step 6 : Diagonalization                          | 9  |
| VII - Step 7 : Pitch & Longitudinal transfer functions | 10 |
| VIII - Step 8 : Full set of transfer functions         | 11 |
| IX - Step 9 : Plot the transfer functions              | 13 |

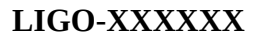

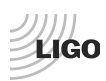

# Introduction

Each suspension system needs to go through a certain amount of testing steps before validation.

These steps will attest to the good behavior of the system.

Each step is described in this procedure.

## List of the different steps:

- Step 1: Set up offsets and gains of the OSEMs
- Step2: Centering OSEMs
- Step 3: Local static test
- Step 4: Euler static test
- Step 5: Linearity test
- Step 6: Diagonalisation
- Step 7: Pitch & Longitudinal transfer functions
- Step 8: Full set of transfer functions
- Step 9: plot the transfer functions

The results generated by the testing will be report in a excel data sheet (DCC #XXXX).

All the scripts used for this testing are stored in the SVN at: /ligo/svncommon/SusSVN/sus/trunk/ Common/Generic\_Testing\_Scripts/

Some of the scripts are calling channels lists stored in the SVN at: /ligo/svncommon/SusSVN/sus/trunk/Common/Channels\_Lists/

Be sure these two folders are up to date before proceeding.

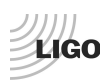

# I - Step 1 : Set up offsets and gains of the OSEMs

### Tools required → MEDM Screens, MATLAB function

### **Procedure to follow for this test:**

For this test, the OSEMs need to be pushed all the way back (full light).

- Open with Matlab the following script: /ligo/svncommon/SusSVN/sus/trunk/Common/Generic\_Testing\_Scripts/Offset\_Gain\_OSEM.m
- In the command window, run the function generated by this script. You need to provide three parameters in order to run this function: IFO, Optics and Channels\_Lists.
   *Offset\_Gain\_OSEM('IFO','Optics',Channels\_List)*

If you don't know the IFO or the Optics, look at one of the channel name. The channel names are built this way:

IFO:SUS-Optics\_etc...

Example: H2:SUS-ITMY\_M0\_OSEMINF\_RT\_OUT

In this example, the IFO is H2 and the Optics is ITMY.

| HSTS -           | → <b>#1</b>  |
|------------------|--------------|
| HLTS -           | → #2         |
| QUAD -           | → <b>#</b> 3 |
| $FM \rightarrow$ | #4           |

- Wait for the end of the process, until the result pulls out in the command window.
- Copy/paste the results into table 1 of the document #XXXX
- Fill up the MEDM with the new values (1<sup>st</sup> column: Offsets, 2<sup>nd</sup> column: gains)

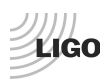

# **II - Step 2 : Centering OSEMs**

### **Tools required** → **Matlab function**

#### **Procedure to follow for this test:**

This test checks out the good centering of the OSEMs

- Open with Matlab the following script: /ligo/svncommon/SusSVN/sus/trunk/Common/Generic\_Testing\_Scripts/Mean\_STD\_OSEM.m
- In the command window, run the function generated by this script. You need to provide three parameters in order to run this function: IFO, Optics and Channels\_Lists.
   *Mean\_STD\_OSEM('IFO','Optics',Channels\_List)*

If you don't know the IFO or the Optics, look at one of the channel name. The channel names are built this way:

IFO:SUS-Optics\_etc...

Example: H2:SUS-ITMY\_M0\_OSEMINF\_RT\_OUT

In this example, the IFO is H2 and the Optics is ITMY.

- $\begin{array}{l} HSTS \rightarrow \#1 \\ HLTS \rightarrow \#2 \\ QUAD \rightarrow \#3 \\ FM \rightarrow \#4 \end{array}$
- Wait for the end of the process, until the result pulls out in the command window.
- Copy/paste the results into table 2 of the document #XXXX. The numbers should be between -10000 counts and +10000 counts.

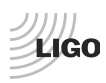

# **III - Step 3 : Local static test**

### **Tools required** → **Matlab function**

### **Procedure to follow for this test:**

This test checks out the good sign of the OSEMs magnets

- Open with Matlab the following script: ligo/svncommon/SusSVN/sus/trunk/Common/Generic\_Testing\_Scripts/Static\_Test\_Local\_Basi s.m
- In the command window, run the function generated by this script. You need to provide three parameters in order to run this function: IFO, Optics and Channels\_Lists.
   *Static\_Test\_Local\_Basis('IFO','Optics',Channels\_List)*

If you don't know the IFO or the Optics, look at one of the channel name. The channel names are built this way:

IFO:SUS-Optics\_etc...

Example: H2:SUS-ITMY\_M0\_OSEMINF\_RT\_OUT

In this example, the IFO is H2 and the Optics is ITMY.

- $\begin{array}{l} HSTS \rightarrow \#1 \\ HLTS \rightarrow \#2 \\ QUAD \rightarrow \#3 \\ FM \rightarrow \#4 \end{array}$
- Wait for the end of the process, until the result pulls out in the command window.
- Copy/paste the results into table 3 of the document #XXXX. The numbers on the diagonal should all be positives.

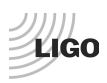

# **IV - Step 4 : Euler static test**

### **Tools required** → **Matlab function**

#### **Procedure to follow for this test:**

- Open with Matlab the following script: ligo/svncommon/SusSVN/sus/trunk/Common/Generic\_Testing\_Scripts/Static\_Test\_Euler\_Basi s.m
- In the command window, run the function generated by this script. You need to provide three parameters in order to run this function: IFO, Optics and Channels\_Lists.
   *Static\_Test\_Euler\_Basis('IFO', 'Optics', Channels\_List)*

If you don't know the IFO or the Optics, look at one of the channel name. The channel names are built this way:

IFO:SUS-Optics\_etc...

Example: H2:SUS-ITMY\_M0\_OSEMINF\_RT\_OUT

In this example, the IFO is H2 and the Optics is ITMY.

| HSTS → #1                    |
|------------------------------|
| HLTS $\rightarrow$ #2        |
| <b>QUAD</b> $\rightarrow$ #3 |
| $FM \rightarrow #4$          |

- Wait for the end of the process, until the result pulls out in the command window.
- Copy/paste the results into table 4 of the document #XXXX. The numbers on the diagonal should all be positives.

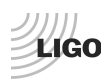

# V - Step 5 : Linearity test

### **Tools required** → **Matlab function**

#### **Procedure to follow for this test:**

This test checks out the linearity of the OSEMs

- Open with Matlab the following script: ligo/svncommon/SusSVN/sus/trunk/Common/Generic\_Testing\_Scripts/Linearity\_Test\_Awgstre am.m
- In the command window, run the function generated by this script. You need to provide three parameters in order to run this function: IFO, Optics and Channels\_Lists.
   *Linearity\_Test\_Awgstream('IFO', 'Optics', Channels\_List)*

If you don't know the IFO or the Optics, look at one of the channel name. The channel names are built this way:

IFO:SUS-Optics\_etc...

Example: H2:SUS-ITMY\_M0\_OSEMINF\_RT\_OUT

In this example, the IFO is H2 and the Optics is ITMY.

```
\begin{array}{l} HSTS \rightarrow \#1 \\ HLTS \rightarrow \#2 \\ QUAD \rightarrow \#3 \\ FM \rightarrow \#4 \end{array}
```

- Wait for the end of the process, until the plot pulls up.
- Save the plot in the local folder corresponding to the system.

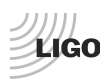

# VI - Step 6 : Diagonalization

### **Tools required** → **Matlab function**

#### Procedure to follow for this test:

This test checks out the cross couplings between the OSEMs

- Open with Matlab the following script: ligo/svncommon/SusSVN/sus/trunk/Common/Generic\_Testing\_Scripts/Diagonalization.m
- In the command window, run the function generated by this script. You need to provide three parameters in order to run this function: IFO, Optics and Channels\_Lists.
   *Diagonalization('IFO','Optics', Channels\_List)*

If you don't know the IFO or the Optics, look at one of the channel name. The channel names are built this way:

IFO:SUS-Optics\_etc...

Example: H2:SUS-ITMY\_M0\_OSEMINF\_RT\_OUT

In this example, the IFO is H2 and the Optics is ITMY.

- $\begin{array}{l} HSTS \rightarrow \#1 \\ HLTS \rightarrow \#2 \\ QUAD \rightarrow \#3 \\ FM \rightarrow \#4 \end{array}$
- At he beginning of the script, there is a section called "Tunable parameters". Tuned those parameters before launching he function.
- Wait for the end of the process, until the plot pulls up.
- Save the plot in the local folder corresponding to the system.

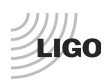

# VII - Step 7 : Pitch & Longitudinal transfer functions

Tools required  $\rightarrow \mbox{DTT}$  , Matlab

**Procedure to follow for this test:** 

In progress ...

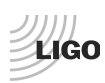

# VIII - Step 8 : Full set of transfer functions

## **Tools required** → **Matlab functions**

### **Procedure to follow for this test:**

- Open 2 Matlab
- In the first one, pull out the following script: ligo/svncommon/SusSVN/sus/trunk/Common/Generic\_Testing\_Scripts/Run\_Exc\_Batch.m
- At the beginning of the script, there is a section called "Input argument to edit". Tuned those parameters before launching the program.
- Launch the script. This script will start the excitation.
- The measurement time will be displayed in the command window.
- In the meantime, open the following script in the other matlab: ligo/svncommon/SusSVN/sus/trunk/Common/Generic\_Testing\_Scripts/Run\_Get\_Batch.m
- In the command window, run the function generated by this script. You need to provide four parameters in order to run this function: IFO, Optics, Suboptics, ligo\_dir.
   *Run\_Get\_Batch('IFO','Optics','Suboptics','ligo\_dir')*

If you don't know the IFO or the Optics, look at one of the channel name. The channel names are built this way:

IFO:SUS-Optics\_etc...

### Example: H2:SUS-ITMY\_M0\_OSEMINF\_RT\_OUT

In this example, the IFO is H2 and the Optics is ITMY.

The Suboptics parameter corresponds at the specific suspension that you are working on (ex: 'PR3').

The 'ligo\_dir' will be most of the time 'ligo'. But, if you are working on the test stand, it might be different. For example at LHO, the parameter will be 'ligo3'.

- Wait the start of the excitation (generated by Run\_Exc\_Batch.m) before running the Run\_Get\_Batch function.
- When the excitation is done and the command window of the second matlab displays "Watching batch\_file.mat for more parameter files...", you can kill the process (Ctrl+C) in the command window).
- The result .mat file is now saved in the SVN at: /

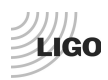

ligo/svncommon/SusSVN/sus/trunk/'Optics'/'IFO'/'Suboptics'/Common/Data/Transfr\_Functions/ Measurements/Undamped/

 The name of the result file will have the following name: 'IFO'\_'Suboptics'\_Data\_TF\_'StartFrequency'Hz\_'EndFrequency'Hz\_YYYMMDD\_HHMMSS. mat

(YYYYMMDD\_HHMMSS corresponds at the time when the measurement was launched).

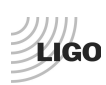

# IX - Step 9 : Plot the transfer functions

### **Tools required** → **Matlab function**

#### **Procedure to follow for this test:**

- Open with Matlab the following script: ligo/svncommon/SusSVN/sus/trunk/Common/Generic\_Testing\_Scripts/plot\_TF\_batch\_file.m
- At the beginning of the script, there is a section called "General Parameters". Tuned those parameters.
- Under the section "Initial Data Create a new case with your data !", create a new case and put the name of the .mat file you want to plot, with a title and a date.

Example:

```
Data_series=X;

switch Data_series

case X

data = {load

"IFO'_'Suboptics'_Data_TF_L2L_'StartFrequency'Hz_'EndFrequency'Hz_YYYYMDD_HHMMSS.ma

t'};

title_str=({'Put a title here'});
```

```
date_str='YYYY_MM_DD';
```

end

- Run the script
- Save the plot in the local folder corresponding to the system.